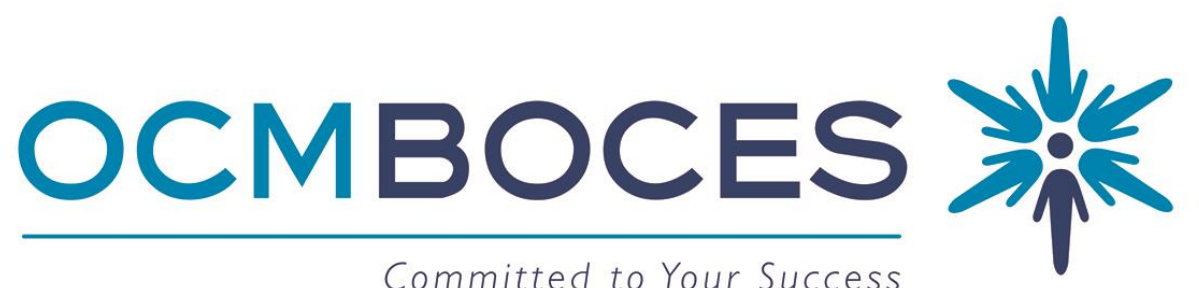

Committed to Your Success

Facilities Management System (Qware CMMS) Walkthrough

How to Submit an Access ID Badge Request

## Should I put in a request?

The work order Access ID Badge request option is for <u>current employees only</u>. All new employee requests <u>must</u> be processed through Personnel.

Please only submit a badge request if a current employee:

- has lost their ID
- has a broken ID
- is switching locations
- needs additional building access

\* Each department has authorized users who can submit requests. All requests require supervisor approval. \*

| OCM BOCES<br>Facilities Management System                                                                                |
|----------------------------------------------------------------------------------------------------|
| sername:                                                                                                    |
| Please visit our Support Blog and subscribe to receive Q Ware software email updates.                                    |
| Version: 2.1.3.10<br>Int, and have been designated as the user for your<br>your supervisor contact Andrea Facciponte at: |
|                                                                                                    |

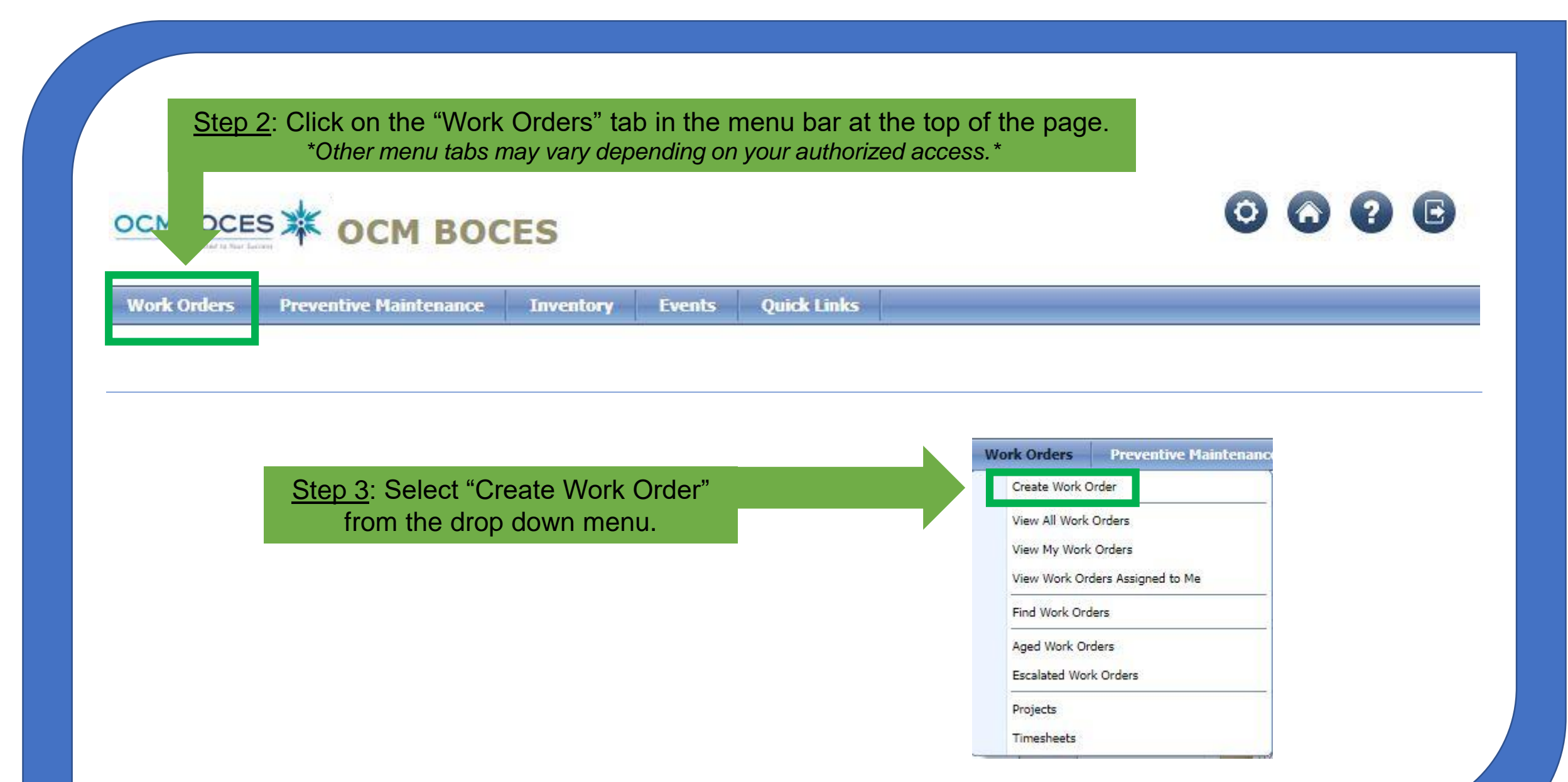

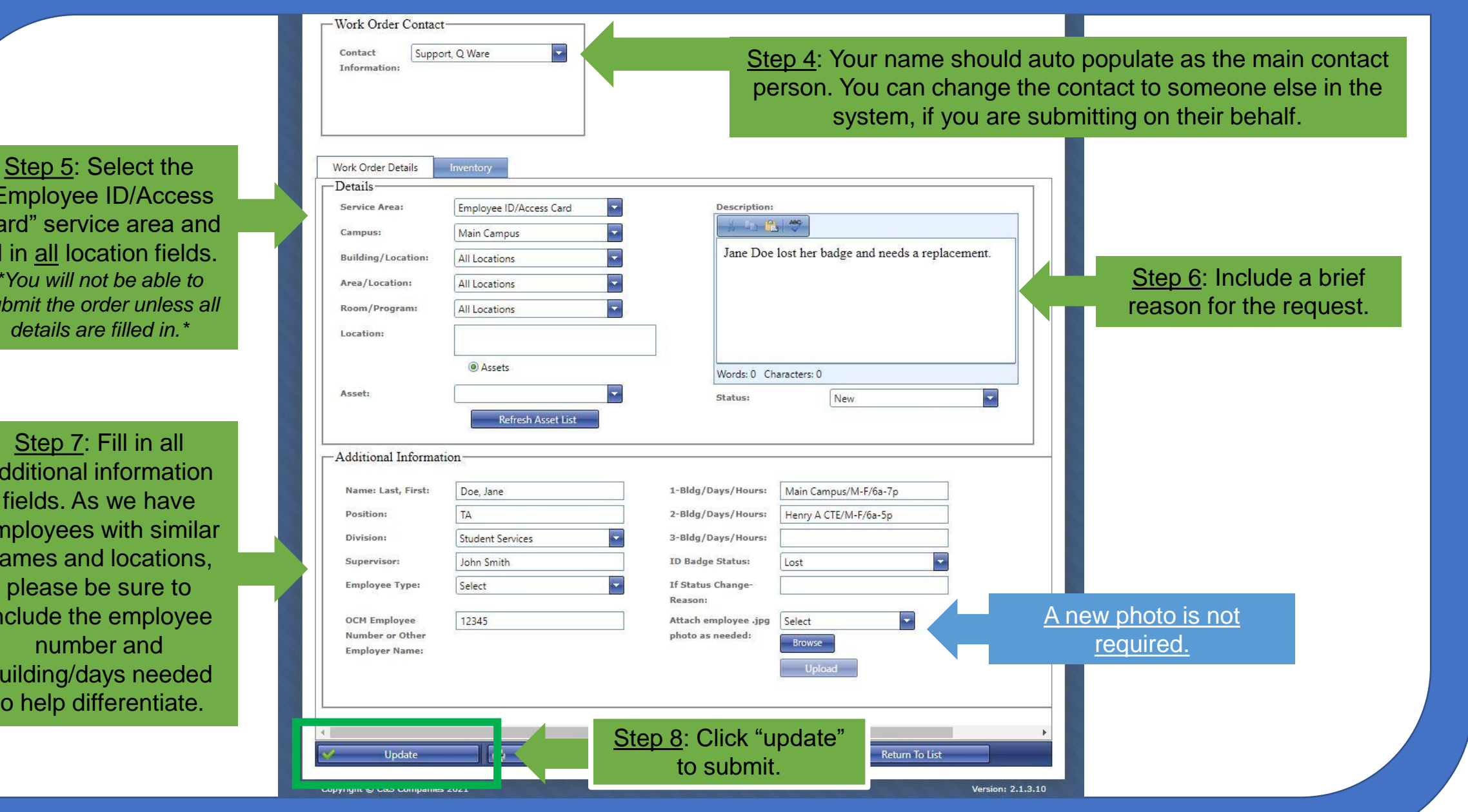

"Employee ID/Access Card" service area and fill in all location fields. \*You will not be able to submit the order unless all details are filled in.\*

additional information fields. As we have employees with similar names and locations, please be sure to include the employee building/days needed to help differentiate.

## CONTACT

Facilities - Operations & Maintenance 6820 Thompson Road Bldg. C Syracuse, NY 13221

> P: (315) 433-2644 F: (315) 433-2633